# הוראת מונחים– לאומיות שילוב פרגוגיה דיגטלית בלימודי ההיסטוריה

#### מטרות השיעור:

חיבור רגשי של התלמיד לנושא הלאומיות התלמיד יכיר את הרקע לצמיחת הלאומיות התלמיד יבחין בין שני סוגי הלאומיות (לאומיות אזרחית ולאומיות אתנית) התלמיד יערוך השוואה בין עקרונות הלאומיות האמריקאית לבין עקרונות הלאומיות הגרמנית. התלמיד יעריך את סוגי הלאומיות השונים ויביע את דעתו עליהן.

### <u>הכלים:</u>

שימוש בכלי פדגוגיה מתוקשבת (בסוף המערך יופיעו הסברים מלאים לגבי השימוש בכלים למורה).

ניתוח קטע מקור שמיעתי ומילולי.

# מהלך השיעור:

### הכנה מקדימה טרום שיעור:

לצורך השיעור נעשה שימוש באתר wizer האתר מאפשר עבודה אישית של התלמיד מול דף עבודה אינטרקאטיבי ומגוון ומאפשר למורה לעקוב אחרי תוצאות התלמידים. התלמיד יקבל חיווי על הצלחת התלמידים, על פי החלטת המורה.

מומלץ לבצע את השיעור בכיתת מחשבים (אם כי האתר עולה גם בפלאפון כך שניתן לקיימו גם בכיתה רגילה- במצב זה אמליץ לעבוד בזוגות או שלישיות על מנת שלכל קבוצה יהיה מכשיר לעבודה).

בסוף היחידה יופיעו הוראות מפורטות למורה כיצד להפעיל בקלילות את הכלי.

### <u>פתיחה: (10 דקי)</u>

על הלוח תמונה של זברות.

- נספר לתלמידים שמאוד קשה למצוא תמונה של זברה לבד.
  - זברה מסתובבת לרוב בקבוצות גדולות, בעדרים.
  - אתם יכולים לחשוב למהי מה היתרון של הקבוצהי
- ההשערה היא שמנגנון ההישרדות מפני טורפים הוא שמוביל להעדפה של התקבצות בעדר, על פני חיים כיחידים. בחיי העדר קיימת פשרה כיוון שמחד בעל חיים טורף עשוי להסס מלתקוף עדר, אולם מאידך עדר בעלי חיים מהווה מטרה גדולה וקלה יותר לזיהוי לטורפים. יחד עם זאת, החיים בעדר יוצרים פיזור של הסיכון - אף אם טורף מתקיף את העדר, הסיכון לכל בעל חיים יחיד בעדר ליפול קורבן לתקיפה הוא פחות מאשר במצב שבו בעל החיים מסתובב במרעה כבודד.
  - נסו לחשוב האם גם בני אדם נוהגים ככה! איך זה בא לידי ביטוי! -
    - יש לנו נטייה כאנשים להתאחד.

- סביב מה אנחנו מתאחדים! (קבוצת כדורגל, דת, ארץ, פוליטיקה)
- למה אנחנו מתאחדים סביב זה? (גורם לנו להרגיש טוב, נותן לקבוצה כוח, נותן לגטימציה)
  - מה זה גורם לנו להרגיש: (מעניק תודעה קבוצתית).

### חלק א׳: קטע שמיעה+ משימה (10 דק׳)

נשמיע לתלמידים 2 קטעי מוזיקה.

תוך כדי האזנה התלמידים נכנסים לקישור שנשלח אליהם וממלאים את השאלה. האתר אליו נשלחים התלמידים נקרא answergarden האתר יוצר ענן מילים מתשובות התלמידים. (הוראות הפעלה פשוטות של הכלי יופיעו בנספחים לשיעור זה). ככל שהתשובה חוזרת על עצמה יותר כך היא תופיע בכתב גדול יותר.

השאלה בענן היא – ייאיך השיר גורם לי להרגיש!יי

- ההוראה לתלמיד: נשמע קטע מוזיקה נא לרשום באתר איך זה גורם לי להרגיש.
  - https://answergarden.ch/479077 -
  - https://answergarden.ch/479078 -

משמעים לתלמידים את המנון איטליה

שולחים קישור נוסף (השני) ומשמעים את המנון ישראל

אחרי השמעה ראשונה אומרים להם שכמו שהם זיהו- השיר השני היה המנון ישראל והראשון

- למה ההבדל בין המילים בשירים?
  - למה השיר גורם לי להרגיש ככה.
- מה התפקיד אם כן של ההמנון כסמל?
  - למה ההמנונים שונים?
- אז למה צריך סמלים:( כל עם מתאחד..)

#### חלק ב׳: עבודה מתוקשבת

בחלק זה של השיעור התלמידים עוברים לעבודה אישית. עבודה זו נעשת מול מחשב (במקרה שאין מחשבים ניתן לבצע אותה מול פלאפון אך פחות נוח) ניתן לבצע את העבודה ביחדים או בזוגות לפי צרכי בית הספר. בקישור המצורף נלמד הנושא על ידי שאלות ומשימות מקוונות ומגוונות. על התלמיד להכנס לקישור להכניס כתובת מייל וסיסמא ואז יכול לתרגל. בסוף מילוי העבודה התלמיד מקבל משוב על התשובות הנכונות שלו. המור יכול לראות איך ענו התלמידים – איפה צדקו ואיפה לא הבינו. <u>https://app.wizer.me/preview/2617W7</u>

### <u>סיכום:</u>

לאחר העבודה האישית המורה יאסוף את התלמידים ויסכם את הנלמד. נחלק לתלמידים את דף המונחים. נקרא יחד את הדף ונדגיש נקודות חשובות בו.

# נספח– הכרות עם הכלי– ענן מילים– למורה

לאחר הכרות ראשונית הכלי פשוט מאוד למורה לשימוש וברור מאוד לתלמידים. שימוש בו דורש ברקו בכיתה ופלאפונים לתלמידים. כמובן אפשר לבקש מהתלמידים לעבוד בזוגות או בשלשות.

הכלי משמש ככלי לסיעור מוחות או שמש מושגים שהינו מציירים על הלוח אך יש לה יתרונות נוספים-הכלי מדגיש מילים שחוזרות על עצמם ובעצם מראה את הלך המחשבה בכיתה ומאפשר שיחה על כך.

#### <u>הכנת הענן:</u>

במערך מצורף קישור לדוגמא אך כל מורה יכול לפתוח ענן משלו ללא הרשמה ובקלות. נכנסים לאתר answergarden לכתובת - https: //answergarden.ch ולוחצים על סימן ה+

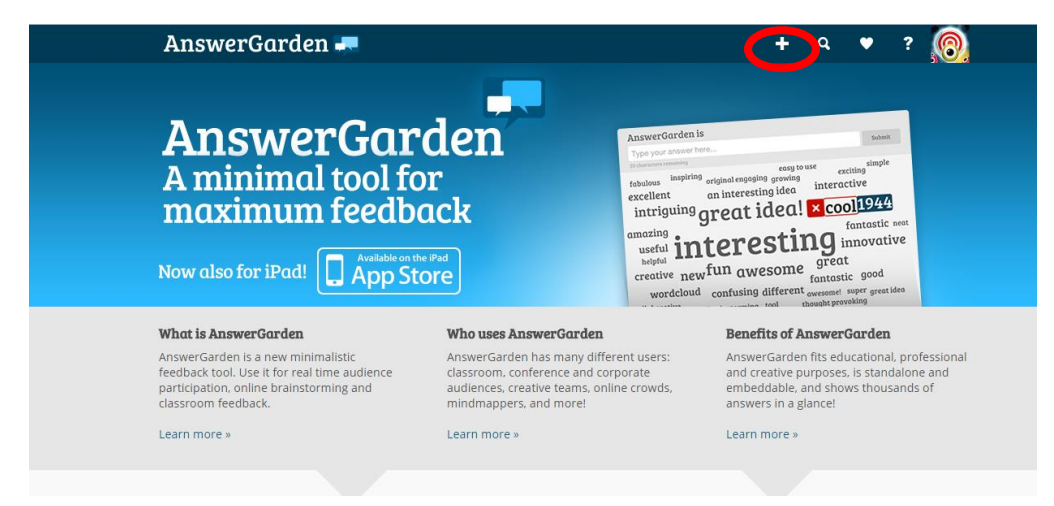

#### כעת ניתן לחבר ענן מילים חדש

(בכל נושא כמובן ובכל מקצוע- אין הגבלת כמות) כותבים בTOPIC את השאלה שאנחנו רוצים לשאול את התלמידים (במקרה זה איזה רגשות השיר עורר בכן, יכול להיות גם למה אנשים שונאים, מה היא שנאה! מה הוא שלום! כמובן לפי נושא השיעור)

| AnswerGarden 🛲                                                                                                    | + q 🕈 ? 🔀                                                                                                    |
|----------------------------------------------------------------------------------------------------|----------------------------------------------------------------------------------------------------|
| Create a new AnswerGarden                                                                                                    |                                                                                                    |
| Topic (required)                                                                                                    | Tips                                                                                                    |
| Type the topic of your new AnswerGarden. This can be a question<br>or a topic, such as:<br>"What do you think about this Spring?"                                                             | Creating an AnswerGarden is really easy. Enter a topic on the left,<br>then scroll down to the bottom of this page and hit Create.                       |
| איזה רגשות השיר עורר בכן איזה רגשות איז איזה איזה איזה איזה איזה איז איזה איז איז איז איז איז איז איז איז איז א                                                                               | use to customize your AnswerGarden                                                                                                    |
| More options (optional)                                                                                                    | Tip us                                                                                                    |
| For your convenience, you can change the following settings for<br>your new AnswerGarden. If you're using AnswerGarden in the<br>classroom, we recommend that you provide a password, so that | We work hard to maintain and improve AnswerGarden and keep<br>it easily accessible. Thank you so much for contributing so we can<br>keep it a free tool! |

כעת ניתן לבחור את אורך התשובה שתלמידים יוכלו לרשום- 20 או 40 תווים.

כמו כן נתבקש להכניס סיסמא ואימייל (לא חובה- אם הכנסתי סיסמא ומייל אוכל לחזור לדף שהכנתי ואוכל גם למחוק תשובות לא מתאימות שנכתבו וכדוי)

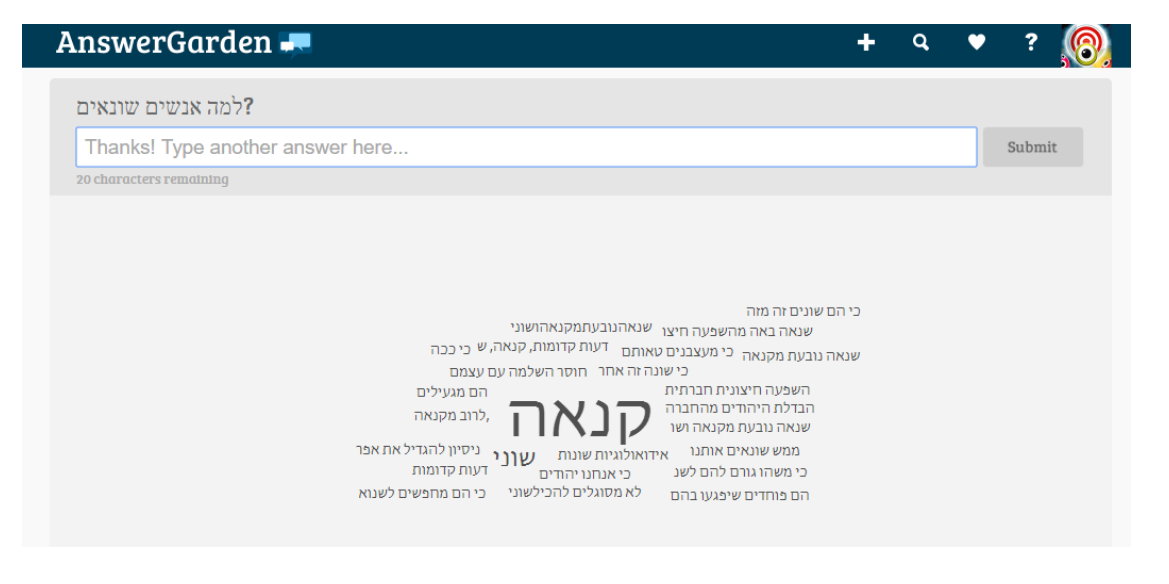

מצורפת דוגמא לענן מילים לפתיחת הנושא אנטישמיות- התלמידים נשאלו ״למה אנשים שונאים״

את כתובת האתר שנוצר שמרו לפניכן על מנת לשלוח לתלמידים בשיעור. בשיעור התלמידים מקבלים את כתובת הדף ובעצם ממלאים בו את תשובתם וניתן לראות אותה על הלוח.

| Example: Hello and hello are grouped as hello.  Add Local Discoverability You can make this AnswerGarden easily discoverable on your current network location for a short duration. [Learn more]  1 hour 1 day 1 week Hidden | Example: Hello and hello are grouped as hello.<br>Add Local Discoverability<br>You can make this AnswerGarden easily discoverable on your<br>current network location for a short duration. [Learn more]<br>1 hour 1 day 1 week Hidden | lowercase upper                                    | case no change                                    |                                 |               |  |  |
|----------------------------------------------------------------------------------------------------|----------------------------------------------------------------------------------------------------|----------------------------------------------------|---------------------------------------------------|---------------------------------|---------------|--|--|
| Add Local Discoverability<br>You can make this AnswerGarden easily discoverable on your<br>current network location for a short duration. [Learn more]                                                                       | Add Local Discoverability         You can make this AnswerGarden easily discoverable on your current network location for a short duration. [Learn more]         1 hour       1 day         1 hour       1 day                         | Example: Hello and hello                           | are grouped as hello.                             |                                 |               |  |  |
| Add Local Discoverability         You can make this AnswerGarden easily discoverable on your current network location for a short duration. [Learn more]         1 hour       1 day         1 hour       1 week              | Add Local Discoverability         You can make this AnswerGarden easily discoverable on your current network location for a short duration. [Learn more]         1 hour       1 day         1 hour       1 week                        |                                                    |                                                   |                                 |               |  |  |
| You can make this AnswerGarden easily discoverable on your<br>current network location for a short duration. <u>(Learn more)</u><br>1 hour <b>1 day</b> 1 week Hidden                                                        | You can make this AnswerGarden easily discoverable on your<br>current network location for a short duration. <u>[Learn more]</u><br>1 hour 1 day 1 week Hidden                                                                         | Add Local Disco                                    | verability                                        |                                 |               |  |  |
| 1 hour 1 day 1 week Hidden                                                                                                    | 1 hour 1 day 1 week Hidden                                                                                                    | You can make this Answ<br>current network locatior | erGarden easily discov<br>n for a short duration. | rerable on your<br>[Learn more] |               |  |  |
|                                                                                                    |                                                                                                    | 1 hour 1 da                                        | y 1 week                                          | Hidden                          |               |  |  |
| Create                                                                                                    |                                                                                                    |                                                    |                                                   | y Tw                            | eet Like 1.1K |  |  |

changed later

create לבסוף יש לגלול את הדף עד למטה וללחוץ

| Answer Length                                                                                                    |
|----------------------------------------------------------------------------------------------------|
| You can set the answer length to 20 or 40 characters. For clear<br>and understandable AnswerGardens we recommend using 20<br>character answers.                                                       |
| 20 40                                                                                                    |
| Admin Password                                                                                                    |
| You can enter a password that enables you to edit this<br>AnswerGarden (such as the topic, unwanted answers and mode)<br>afterwards. Do not forget this password, as there's no way to<br>recover it. |
|                                                                                                    |
| Show password                                                                                                    |
| Reminder Email                                                                                                    |

הסיסמא היא סיסמא לדף ולא לאתר כך שניתן לתת לכל דף סיעור מוחות סיסמא אחרת.

# נספח- הכרות עם הכלי- דף עבודה וירטואלי- למורה

. הוא דף עבודה ורטואלי Wizer

ניתן לענות עליו בכל מכשיר קצה שיש בבית הספר- פלאפון, טאבלט או מחשב. המלצתנו היא לבצע את דף העבודה בכיתת מחשבים. ניתן לבצע את העבודה בזוגות או שלישיות.

- דף העבודה הוירטואלי מאפשר משימות רבות ומגוונות

- טקסט
- שאלות פתוחות 🔹
- שאלות רב ברירה
  - קישור
  - סרטוני יוטיוב •
- תמונה (כולל תיוג תמונה)
  - השלמת מילים בטקסט
    - טבלאות
      - מיון
    - התאמה
      - איור
  - embed הטמעת תכנים

דף העבודה המיועד לשיעור זה מוכן כבר ולהלן ינתנו הסברים על דרך השימוש בו. ניתן לראות הסברים לגבי דרך לבנות דף עבודה וירטואלי משלכם בקישור המצורף https://www.youtube.com/watch?v=UB7X69TY2vw **)** 

## יתרונות דף העבודה הוירטואלי -

המורה מקבל מידע על אופן ביצוע המשימה על ידי התלמיד. התלמיד יקבל חיווי על הצלחת התלמידים, על פי החלטת המורה. מאפשר משימות מגוונות שלא ניתן לבצע על דף נייר.

### דרך העבודה עם הדף המצורף-

בקישור שלפניכם יש בעצם העתק של הדף שיצרנו בנושא זה.

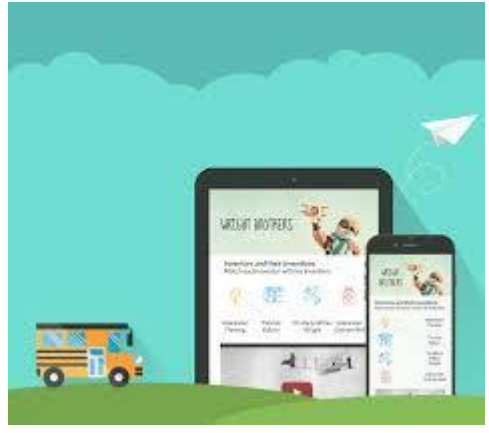

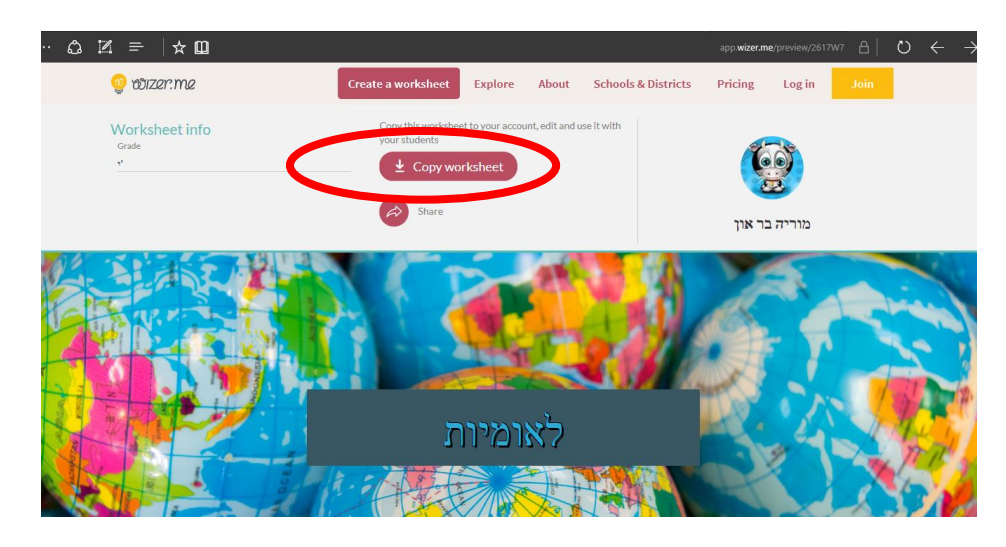

copy worksheet יש לבחור

ואז במשך הבא להתחבר דרך גוגל או פייסבוק או לכתוב כתובת מייל ולבחור סיסמא לאתר זה.

|                   |                       |                        | 9111.PDF 🗖 🗙    | wizer.me 🎈                               |
|-------------------|-----------------------|------------------------|-----------------|------------------------------------------|
| … © ⊠ =   ☆ □     |                       | app.wizer.me/logi      | 9y%2F2617W7 🔠 🕻 | $\rightarrow$ $\leftarrow$ $\rightarrow$ |
| $\approx$         | ę                     | Wizer.me               |                 |                                          |
| - COLOR           | a new we              | ay to worksheet        | 4               | Z                                        |
| (                 | G+ Log in with Google | Email                  | <br>A.          | T                                        |
|                   | Eog in with Edmodo    | Password               |                 |                                          |
|                   | Log in with Microsoft | Remember me            |                 |                                          |
|                   | •                     | Log in                 | A State of the  |                                          |
|                   | •                     | New to Wizer? Sign up! |                 |                                          |
|                   | -                     |                        |                 |                                          |
| 1832              |                       |                        |                 |                                          |
| 27 23/05/2017 HE3 | ^                     |                        | 🔺 📼 🧐 🤤         |                                          |

הרשמת תלמיד דורשת רק הזנת שם או דוא״ל וסיסמה מבוקשת (כל סיסמא שירצה) כעת יש לבחור כי אני מורה-

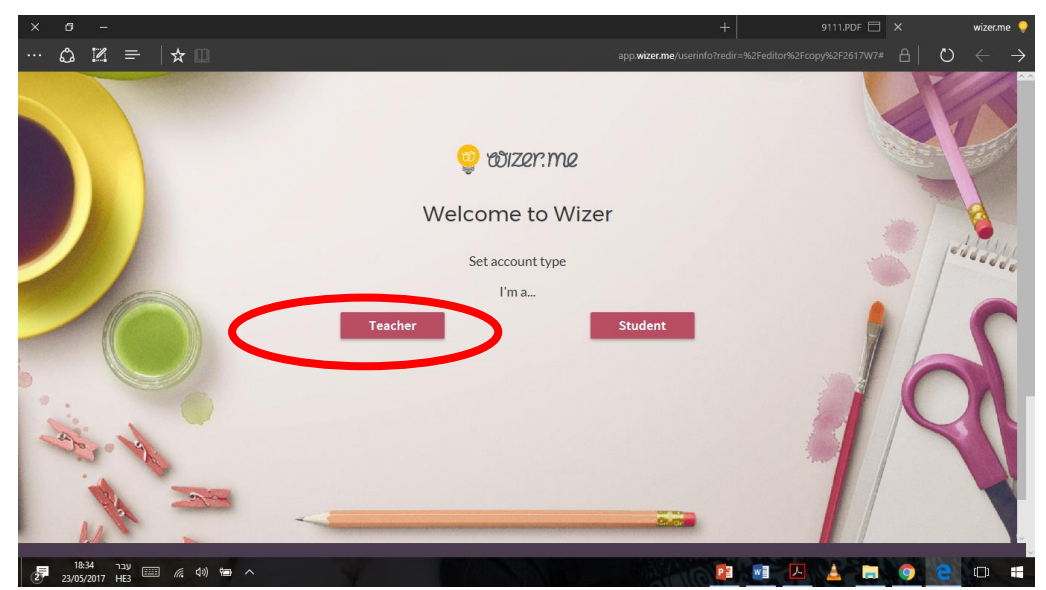

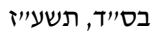

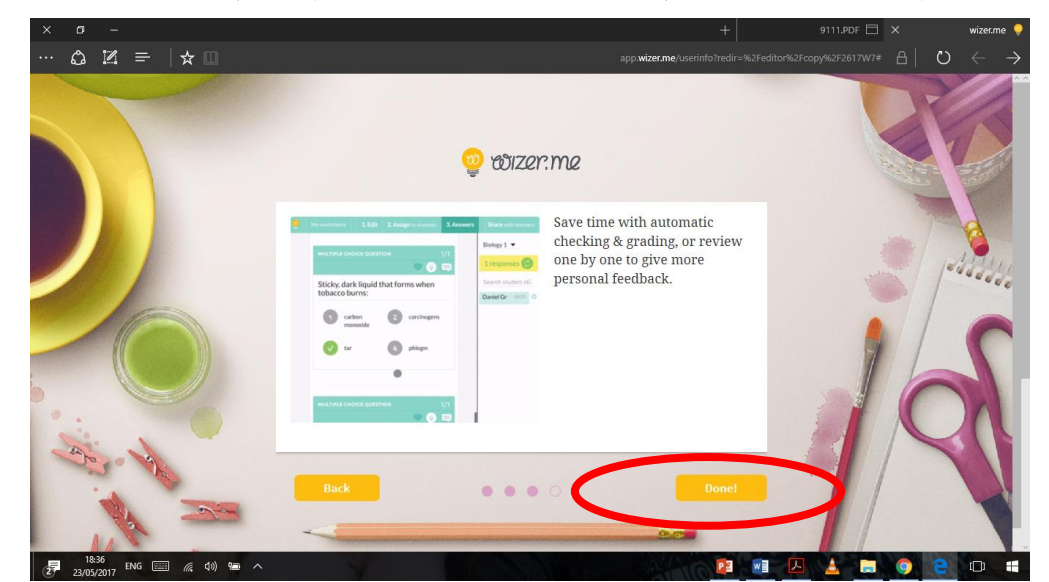

done לאחר מכן יש להכניס שם וללחוץ מספר פעמים על next לאחר מכן יש להכניס שם וללחוץ

כעת נבחר לפתוח את העותק שלנו וסיימנו את ההגדרה הזו.

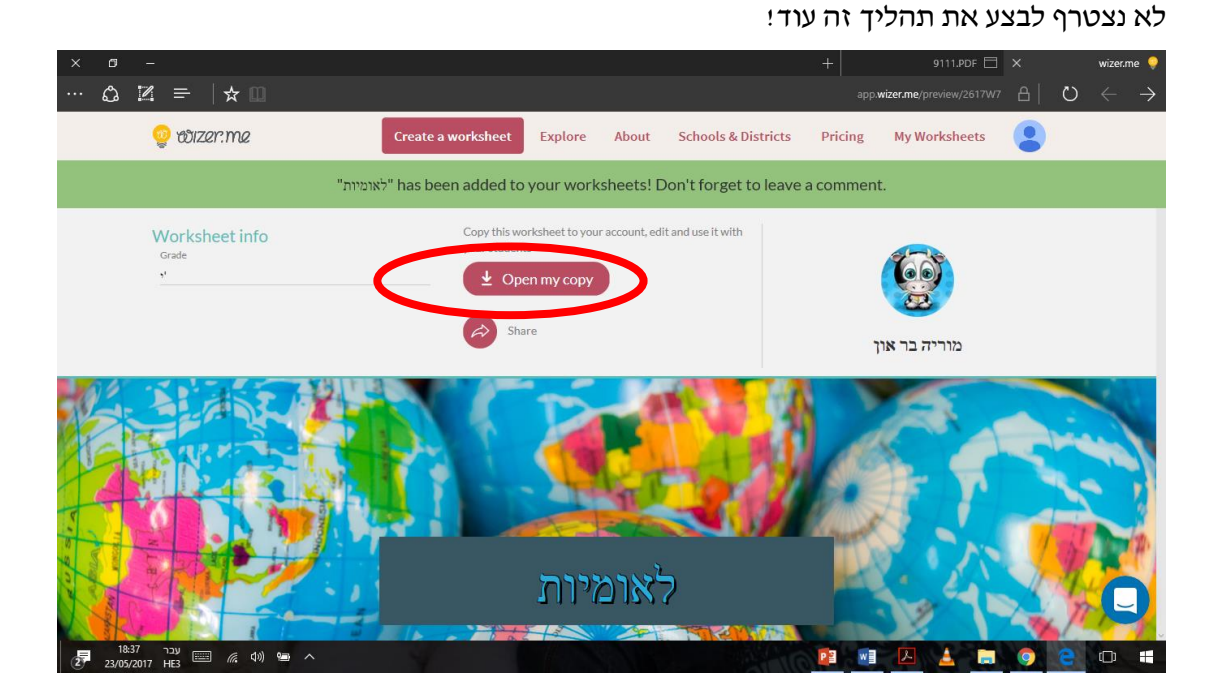

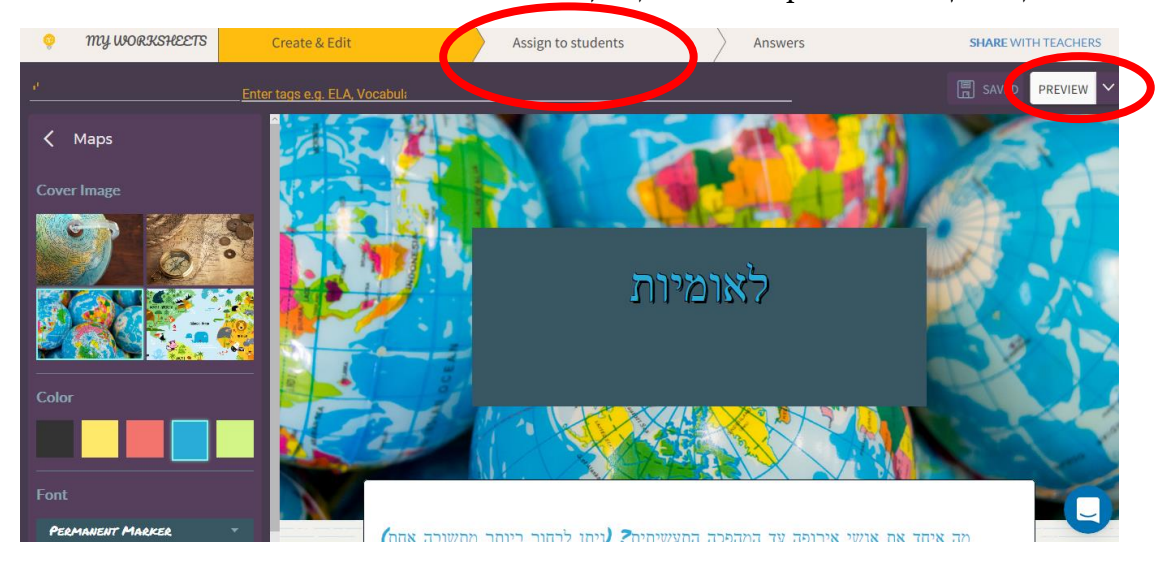

כעת ניתן ללחוץ על preview על מנת לעיין בדף העבודה.

assign to students וכמובן לשתף את התלמידים בדף – נלחץ על

ואז לבחור בקישור.

להעתיק את הקישור ולשלוח לתלמיד וזהו!

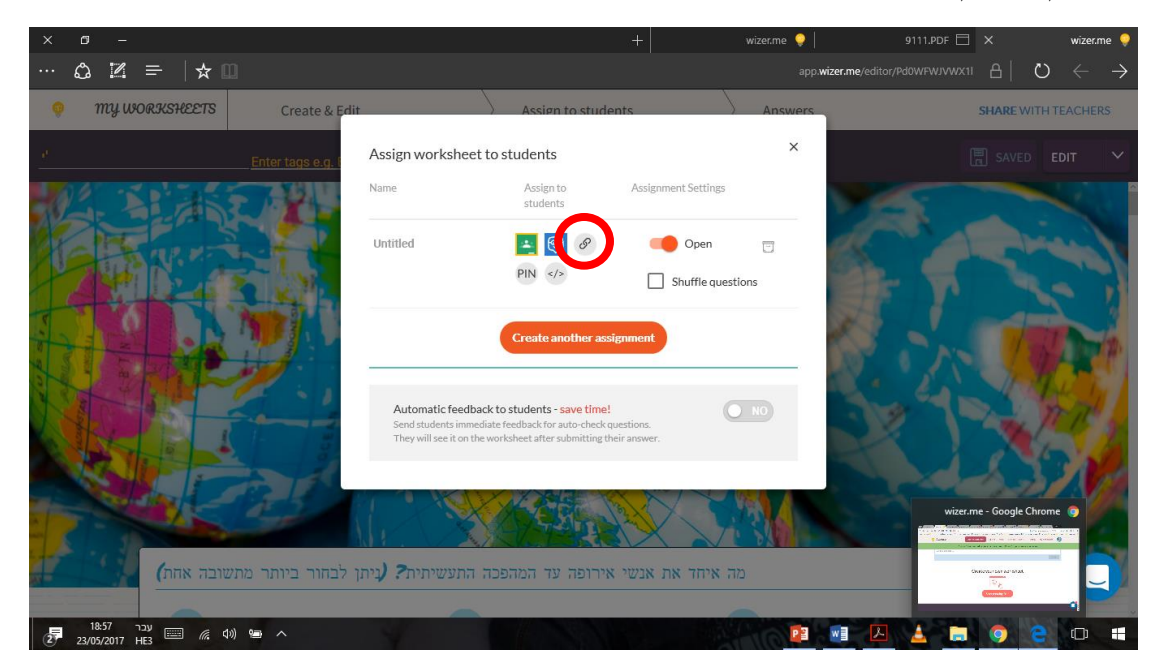

התלמידים מקבלים את הקישור צריכים להזין שם וסיסמא או דוא״ל וסיסמא ומתחילים לעבוד.

המורה יקבל תחת הלשונית ANSWER את התשובות של כל תלמיד ויוכל לבדוק איזה תלמיד המורה יקבל שלה ואיזה לא.

בהצלחה!